## Inhaltsverzeichnis

| Hilfe für Prüfende                                                                  | 2    |
|-------------------------------------------------------------------------------------|------|
| 1. Vorbereitung                                                                     | 2    |
| 2. Login                                                                            | 2    |
| 3. Aus- und Einblenden des Menüs                                                    | 3    |
| 4. Leistungsansicht                                                                 | 3    |
| 5. Leistungsverbuchung                                                              | 4    |
| Eintragen der Leistungen                                                            | 6    |
| Variante: Direkteintragung der Leistungen im AGNES-Formular                         | 6    |
| Variante: Export der Prüfung und Import der Leistungen zurück in das AGNES-         |      |
| Formular                                                                            | 6    |
| Speichern der Leistungen – das eigentliche Verbuchen                                | 7    |
| Veröffentlichen der Leistungen und Abschließen der Verbuchung                       | 8    |
| 6. Leistungsverbuchung mit Nacherfassung                                            | 10   |
| 7. E-Mail an Studierende, die sich zu Prüfungen angemeldet haben, versenden         | 11   |
| 8. Prüfungsprotokoll für die Studierenden erstellen                                 | 13   |
| 9. Teilnahmeliste für die Prüfungsaufsicht erstellen                                | 13   |
| 10. Mögliche auftretende Probleme                                                   | 14   |
| Fall: Sie haben derzeit keine Auswahlmöglichkeiten erscheint, obwohl Prüfungen      |      |
| zum Verbuchen vorhanden sein müssen                                                 | 14   |
| Fall: Leistungen sind verbucht, die Studierenden sehen diese aber nicht             | 14   |
| Fall: Prüfung soll veröffentlicht werden, AGNES meldet, dass es ungespeicherte      |      |
| Leistungen gibt                                                                     | 14   |
| Fall: Student hat keinen Prufungsanspruch mehr unterbindet Aktionen wie Export,     | 4 -  |
| Speichern, Abschließen                                                              | 15   |
| Fail: Sie naben eine Ecxel-Liste mit Studierenden exportiert, der Import scheitert, | weii |
| auf der Liste mehr Studierende sind als unter Leistungsverbuchung erwartet          | 15   |
| II. LOYOUL                                                                          | 15   |

## Hilfe für Prüfende

## 1. Vorbereitung

Mit der Prüfendenfunktion wird es ermöglicht, dass Personen mit HU-Mitarbeiter\*innen-Account direkt in AGNES Noten verbuchen können. Dabei kann, je nach beantragten Rechten, entweder für die eigenen Prüfungen oder aber für die Prüfungen der zugewiesenen Prüfer\*innen verbucht werden.

Die Anweisung zur Freischaltung erfolgt durch QIS-Verantwortliche der jeweiligen Einrichtung, dies sind i.d.R. Referent\*innen für Studium und Lehre, im Zweifel aber der/die Studiendekan\*in. Es genügt eine formlose Mail von den Berechtigten an das AGNES-Team, in welcher der HU-Account der verbuchenden Person enthalten sein muss und die Namen und die Prüfer\*innennummern der Prüfer\*innen, für die verbucht werden soll. Ebenso muss angegeben werden, ob eine Verbuchung mit Nacherfassung (Verbuchung von Leistungen obwohl Studierende nicht zur Prüfung angemeldet waren **unter Ausschluss der Voraussetzungsprüfung**) den Verbuchenden erlaubt werden soll.

Es wird aber sehr empfohlen, diese Daten in einer Tabelle zu pflegen, Veränderungen zu kennzeichnen und diese Tabelle dem AGNES-Team zu senden.

## 2. Login

Zum Anmelden nutzen Sie bitte Ihren HU-Account vom CMS (Computer- und Medienservice). Dieser Account muss ein Mitarbeiter\*innen-Account sein.

Geben Sie zuerst Ihren Account und Ihr Passwort ein.

Klicken Sie dann auf *Login*.

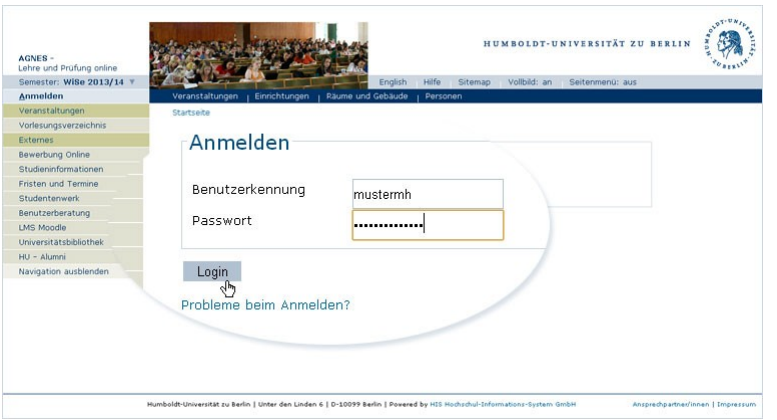

Nach erfolgreicher Anmeldung können Sie u.a. zwischen folgenden Funktionen wählen:

- TAN Verwaltung Freischalten der Folge-TAN-Liste
- *Leistungsansicht*: Einsicht in die verbuchten Leistungen der letzten Semester
- Leistungsverbuchung:
   Verbuchung von Leistungen

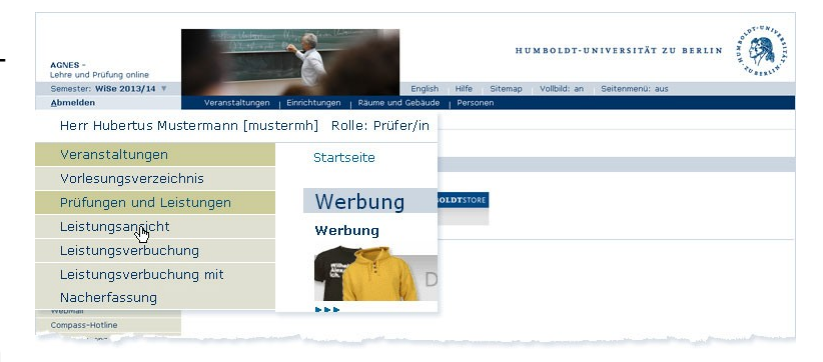

• Leistungsverbuchung mit Nacherfassung (gegebenenfalls)

Wählen Sie Ihre gewünschte Funktion aus.

## 3. Aus- und Einblenden des Menüs

Um den Bildschirmplatz besser auszunutzen, wird teilweise standardmäßig das Menü ausgeblendet.

Mit einem Klick auf *Navigation einblenden* wird es wieder dargestellt.

Ein erneutes Ausblenden erfolgt mit Klick auf *Navigation ausblenden*.

## 4. Leistungsansicht

Mithilfe dieser Funktion können Sie die verbuchten Leistungen der letzten Semester ansehen.

Zum Auswählen einer bestimmten Prüfung navigieren Sie zunächst im Prüfungsbaum zur entsprechenden Prüfung.

Anschließend wird Ihnen eine Teilnehmer\*innenliste der ausgewählten Prüfung dargestellt.

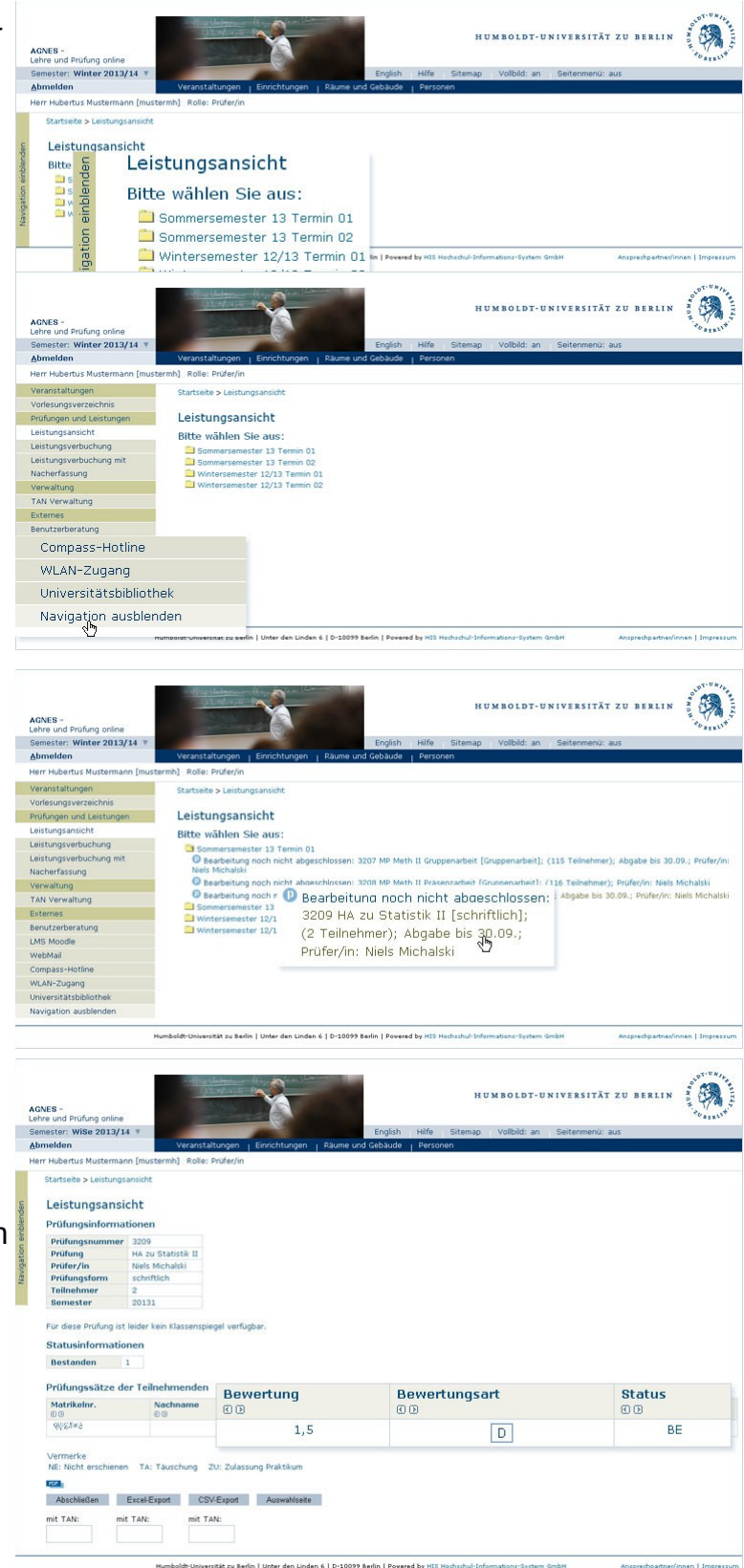

## 5. Leistungsverbuchung

Mithilfe dieser Funktion können Sie alle Leistungen einer Prüfung verbuchen.

Sie sehen einen Prüfungsbaum, dessen Links Sie solange folgen, bis Sie die zu verbuchende Prüfung gefunden haben.

Wählen Sie diese aus.

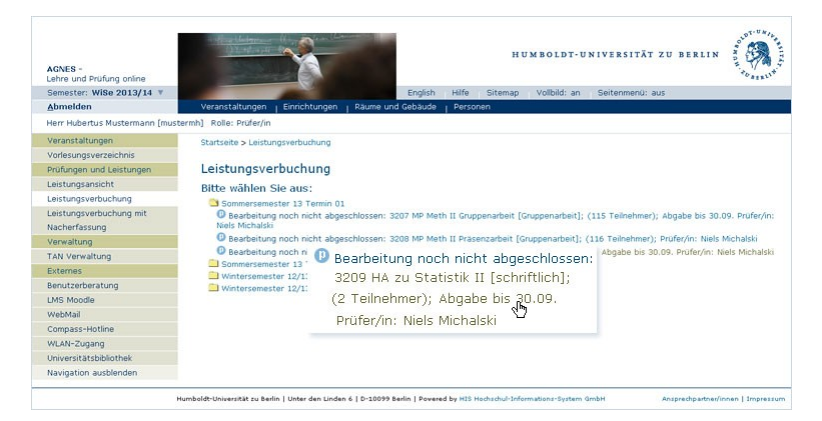

#### Anmerkung:

Sollten Sie die gewünschte Prüfung nicht finden, kann es zum einen daran liegen, dass für diese Prüfung eine Online-Leistungsverbuchung nicht vorgesehen ist. Außerdem ist es möglich, dass die Bearbeitung der Prüfung bereits durch Sie abgeschlossen wurde oder Ihr Prüfungsbüro noch keinen Prüfungstermin eingetragen hat.

#### **Bewertungsart**

Auf der Seite der Prüfung finden Sie eine Tabelle der angemeldeten Studierenden. In diese Tabelle werden die erbrachten Leistungen eingetragen.

Die Werte, die Sie eintragen können, finden Sie durch Klicken auf die jeweilige Bewertungsart (hier: **D**).

Die möglichen Noten-Ausprägungen werden Ihnen dann angezeigt.

#### Bitte beachten Sie:

Bei unbenoteten Prüfungen tragen Sie bitte ++ (bestanden) oder -- (nicht bestanden) in das Formularfeld **Bewertung** ein.

Sind Studierende nicht erschienen, so können Sie dies direkt verbuchen. Tragen Sie hierfür anstatt der Leistung in das Formularfeld **Bewertung** ein **NE** (für bewertete Prüfungen) bzw. ein **UNE** (für unbewertete Prüfungen) ein.

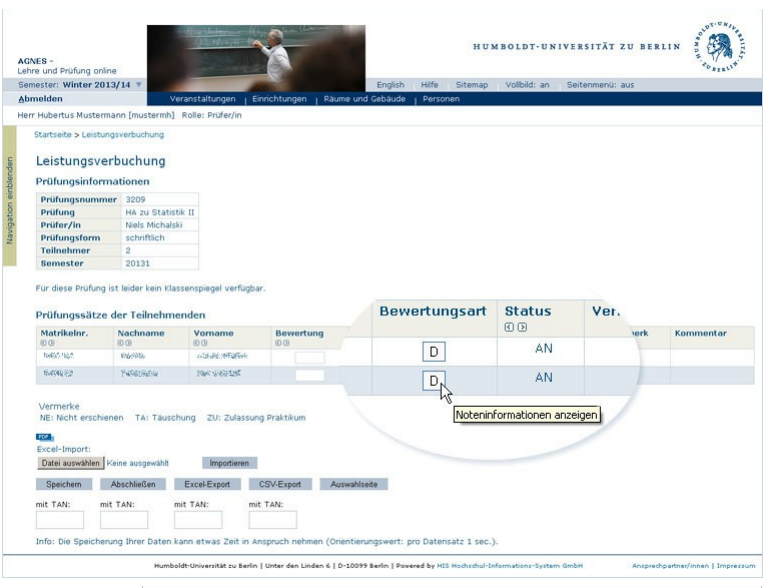

#### Noten-Ausprägungen

| BewArt | Ausprägungen                |         |             |          | Minimur | n Maxim |
|--------|-----------------------------|---------|-------------|----------|---------|---------|
| 1      | 100, 130, 170, 200, 230, 27 | 70, 300 | , 330, 370, | 400, 500 | )       |         |
| /ermer | k                           |         |             |          |         |         |
| Kürzel | Text                        | Note    | Rücktritt   | Status   | Vermerk |         |
| ++     | bestandene unbenotete Pr.   |         |             | BE       | ++      |         |
|        | nicht bestand. unben. Pr.   |         |             | NB       |         |         |
| AU     | Zulassung unter Vorbehalt   |         |             | AN       | AU      |         |
| NE     | Nicht erschienen            | 500     |             | NB       | NE      |         |
| UNE    | NE bei unbenoteten Prf.     |         |             | NB       | NE      |         |
| UM     | Anmeldung unter Vorbehalt   |         |             | AN       | UV      |         |
| 0.     |                             |         |             |          |         |         |

Das Verbuchen eines krankheitsbedingten Nichtteilnehmens an einer Prüfung erfolgt weiterhin ausschließlich in den Prüfungsbüros.

#### Zusatzinformationen in Spalte Kommentar

#### Abgabe-/Prüfungsdatum

Das individuelle Abgabe- bzw. Prüfungsdatum kann sehr individuell sein. Bei den Prüfungsinformationen wird das Datum ausgegeben, mit dem die Prüfung angelegt ist. In der Spalte Kommentar wird das Prüfungsdatum ausgegeben, das dem Studierenden zugeordnet ist. In den meisten Fällen ist das Datum identisch.

#### Letzter Versuch

Studierende, die diese Prüfung im letzten Versuch ablegen, werden in dieser Spalte kenntlich gemacht. Dazu erscheint der Text *Letzter Versuch!* und in Klammern dahinter wirs die aktuelle Anzahl der Versuche in Bezug zur maximalen Anzahl der Versuche gesetzt.

| ewertungsart | Status | Vermerk | Kommentar<br>I D                                           |
|--------------|--------|---------|------------------------------------------------------------|
| Α            | AN     |         | Letzter Versuch! (3/3)   Abgabe-/Prüfungsdatum: 25.07.2022 |
| Α            | AN     |         | Abgabe-/Prüfungsdatum: 25.07.2022                          |

Um wieder zur Teilnehmer\*innenliste zurückzukommen, klicken Sie bitte auf *Zurück*. Der Button *Auswahlseite* führt Sie zurück zur Übersicht aller Prüfungen.

### Eintragen der Leistungen

#### Variante: Direkteintragung der Leistungen im AGNES-Formular

Geben Sie die Leistungen der Teilnehmer\*innen direkt in die Tabelle ein.

## Variante: Export der Prüfung und Import der Leistungen zurück in das AGNES-Formular

Sie können die Teilnehmenden der Prüfung als Tabelle im Excelformat exportieren. Für den Export benötigen Sie eine TAN.

| ae | n Sie  | eine TAN.                                                        | enou-              |           |             |                |            |              |   |
|----|--------|------------------------------------------------------------------|--------------------|-----------|-------------|----------------|------------|--------------|---|
| 9- |        |                                                                  |                    | TAN:      | TAN:        | TAN:<br>306713 | TAN:       |              |   |
|    |        |                                                                  |                    | Speichern | Abschließen | Excel-Export   | CSV-Export | Auswahlseite |   |
| A1 |        | $\checkmark$ $f_{\rm X}$ $\sum$ $\star$ $\equiv$ 3649 Schule als | pädagogisches Hand | lungsfeld |             |                |            |              | • |
|    | A      | 8                                                                | С                  | D         | E           | F              | G          | н            | - |
| 1  | 3649   | Schule als pädagogische                                          | s Handlung         | sfeld     |             |                |            |              |   |
| 2  |        |                                                                  |                    |           |             |                |            |              |   |
| 3  | startH | Ssheet                                                           |                    |           |             |                |            | endHISsh     | e |
| 4  | pnr    | sortname                                                         | mtknr              | bewertung | pstatus     | pvermerk       | pdatum     | semester     |   |
| 5  | 3649   | Deventer                                                         | D0/1856            | 200       | AN          |                | 01.07.2021 | 20202        |   |
| 6  | 3649   | Same and the same                                                | 63 BASS            | 100       | AN          |                | 01.07.2021 | 20202        |   |
| 7  | 3649   | Sharr Sheart -                                                   | 51014              | 200       | AN          |                | 01.07.2021 | 20202        |   |
| 8  | 3649   | Enter and                                                        | 85000              | 200       | AN          |                | 01.07.2021 | 20202        |   |
| 9  | endHI  | Ssheet                                                           |                    |           |             |                |            |              |   |
| 10 |        |                                                                  |                    |           |             |                |            |              | ~ |
| <  |        |                                                                  |                    |           |             |                |            |              | 1 |

Excel-Import

Datei auswählen Keine ausgewählt

Importieren

Die Daten der Studierenden im Tabellendokument sind so sortiert, wie der Duden die Sortierung alphabetischer Namenslisten vorsieht. Das heißt, dass Namenszusätze wie "von" oder "Gräfin von" nicht berücksichtigt werden. Wenn Sie die Sortierung nach z.B. Matrikelnummer bevorzugen, können Sie wie folgt in ihrem Tabellenbearbeitungsprogramm die Sortierung anpassen: Markieren Sie die Tabelle innerhalb des Dokuments. Klicken Sie dann auf **Sortieren** und wählen Sie als Sortierschlüssel **mtknr** aus. Sollten Ihnen als Sortiermerkmal nur **Spalte A-H** vorgeschlagen werden, schalten Sie bitte unter **Optionen Bereich enthält Spaltenbeschriftungen** ein. (Eventuell sind die Bezeichnungen in Ihrem Programm ein wenig anders.)

Sie müssen vor dem Importieren nicht die Originalsortierung wiederherstellen. Wichtig ist nur, dass die Tabelle dieselben Studierenden enthält und dieselbe Anzahl an Spalten und Zeilen hat. Beim Einlesen orientiert sich AGNES an den Markierern **StartHISsheet** und **endHISsheet**, diese dürfen auf keinen Fall entfernt oder an anderer Stelle als vor und hinter der Tabelle stehen.

Tragen Sie nun in die Tabelle alle Leistungen der Studierenden ein und importieren Sie im Anschluss die modifizierte Tabelle über die Importfunktion.

| Excel-Import-   |                   |             |
|-----------------|-------------------|-------------|
| Datei auswählen | prf_364902_01.xls | Importieren |

Bitte beachten Sie:

Die zu importierende Tabelle muss der exportierten Tabelle in der Form entsprechen: Fügen Sie keine Studierenden, Spalten oder Zeilen hinzu und entfernen Sie keine.

Auch die Dateibezeichnung muss bestehen bleiben. Sollten Sie zum Beispiel mehrfach dieselbe Tabelle exportieren und in demselben Ordner speichern, so fügen gängige Betriebssysteme eine Nummerierung an den Dateinamen ("…(1).xls"). Achten Sie also bitte auf die Dateibezeichnung beim Import und benennen Sie die Datei ggf. um.

Ist die Tabelle importiert, sind die Daten nur in die Onlineansicht übertragen, Sie müssen die Einträge noch speichern, damit die Leistungen verbucht werden.

### Speichern der Leistungen – das eigentliche Verbuchen

Speichern Sie Ihre Einträge, indem Sie eine TAN in das Formularfeld unter dem Button **Speichern** eingeben und klicken anschließend auf diesen.

Beim Eintragen der Ergebnisse in die Datenbank erscheint dann folgende Warteseite:

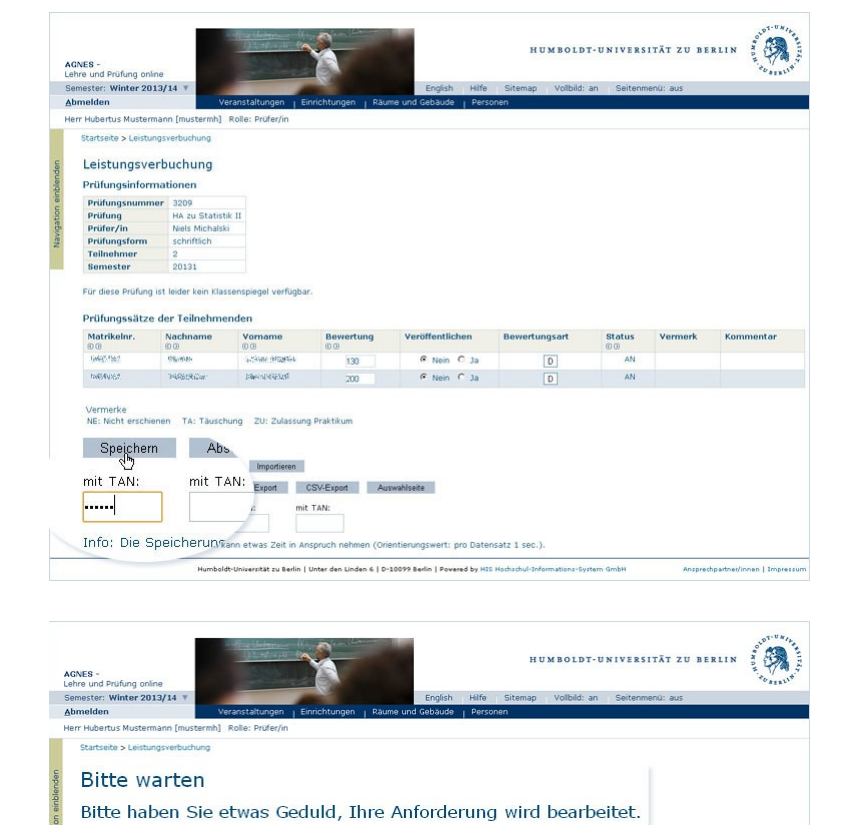

Zu bearbeitende Datensätze: 2

Humboldt-Universität zu Berlin | Unter den Linden 6 | D-10099 Berlin | Povered by HIS H

Erstelldatum 26.07.2022

Ist die Buchung abgeschlossen, wird Ihnen die Eintragung der Prüfungsergebnisse mitgeteilt.

Bitte beachten Sie:

Sollten Sie die Meldung erhalten, dass die Leistungen nicht verbucht werden konnten, da die Schnittstelle nicht offen ist, so versuchen Sie es bitte nach ein paar Minuten erneut. Funktioniert es dann immer noch nicht, melden Sie uns bitte den Fehler (agnes@hu-berlin.de). Teilen Sie uns bitte unbedingt die Fehlermeldung mit und den Zeitpunkt des Fehlers.

| A<br>U | AGNES -<br>ehre und Prüfung onlir                                                                                                    | ne                                                                                                    | () torely p                                                                                                    | N                                                                                                    |                                                                                                    |                                      |                        | HUM                              | BOLDT-UN                     | IVERSITÄT                        | ZU BERLIN              |                  |
|--------|----------------------------------------------------------------------------------------------------|----------------------------------------------------------------------------------------------------|----------------------------------------------------------------------------------------------------|----------------------------------------------------------------------------------------------------|----------------------------------------------------------------------------------------------------|--------------------------------------|------------------------|----------------------------------|------------------------------|----------------------------------|------------------------|------------------|
| S      | Semester: Winter 201                                                                                                    | 13/14 *                                                                                                    |                                                                                                    |                                                                                                    |                                                                                                    | Engli                                | sh Hilfe Sit           | emap                             | Vollbild: an                 | Seitenmenü:                      | aus                    |                  |
| H      | ierr Huhertus Mustern                                                                                                    | nann (musterm                                                                                                    | b) Rolle: Prüfer/                                                                                                    | n Enrichtunger                                                                                                    | n   Raume C                                                                                                    | and Gebau                            | De Personen            |                                  |                              |                                  |                        |                  |
|        | Chartraita > Lairtur                                                                                                    | uneverburburg.                                                                                                    | 8                                                                                                    |                                                                                                    |                                                                                                    |                                      |                        |                                  |                              |                                  |                        |                  |
|        |                                                                                                    |                                                                                                    |                                                                                                    |                                                                                                    |                                                                                                    |                                      |                        |                                  |                              |                                  |                        |                  |
| nder   | Leistungsve                                                                                                    | rbuchung                                                                                                    |                                                                                                    |                                                                                                    |                                                                                                    |                                      |                        |                                  |                              |                                  |                        |                  |
| nble   | Prüfungsinform                                                                                                    | nationen                                                                                                    |                                                                                                    |                                                                                                    |                                                                                                    |                                      |                        |                                  |                              |                                  |                        |                  |
| e no   | Prüfungsnumm                                                                                                    | er 3209                                                                                                    | alasit. II                                                                                                    |                                                                                                    |                                                                                                    |                                      |                        |                                  |                              |                                  |                        |                  |
| gati   | Prurung<br>Driifor (In                                                                                                    | HA 20 Sta                                                                                                    | IUSUK II                                                                                                    |                                                                                                    |                                                                                                    |                                      |                        |                                  |                              |                                  |                        |                  |
| SINE   | Pruter/in                                                                                                    | schriftich                                                                                                    | 1912321                                                                                                    |                                                                                                    |                                                                                                    |                                      |                        |                                  |                              |                                  |                        |                  |
| N      | Teilnehmer                                                                                                    | 2                                                                                                    |                                                                                                    |                                                                                                    |                                                                                                    |                                      |                        |                                  |                              |                                  |                        |                  |
|        | Semester                                                                                                    | 20131                                                                                                    |                                                                                                    |                                                                                                    |                                                                                                    |                                      |                        |                                  |                              |                                  |                        |                  |
|        |                                                                                                    |                                                                                                    |                                                                                                    |                                                                                                    |                                                                                                    |                                      |                        |                                  |                              |                                  |                        |                  |
|        | Klassenspiegel                                                                                                    | 1                                                                                                    |                                                                                                    |                                                                                                    |                                                                                                    |                                      |                        |                                  |                              |                                  |                        |                  |
|        | Notenbereich                                                                                                    |                                                                                                    |                                                                                                    | unhenoti                                                                                                    | * (0.00 - 0.0                                                                                                    | Anza                                 | hi                     |                                  |                              |                                  |                        |                  |
|        |                                                                                                    |                                                                                                    |                                                                                                    | sehr g                                                                                                    | ut (1.00 - 1.5                                                                                                    | 50)                                  | 1                      |                                  |                              |                                  |                        |                  |
|        |                                                                                                    |                                                                                                    |                                                                                                    | 9                                                                                                    | ut (1,51 - 2,5                                                                                                    | 50)                                  | 1                      |                                  |                              |                                  |                        |                  |
|        |                                                                                                    |                                                                                                    |                                                                                                    | befriediger                                                                                                    | nd (2,51 - 3,5                                                                                                    | 50)                                  | 0                      |                                  |                              |                                  |                        |                  |
|        |                                                                                                    |                                                                                                    |                                                                                                    | ausreicher                                                                                                    | nd (3,51 - 4,0                                                                                                    | 00)                                  | 0                      |                                  |                              |                                  |                        |                  |
|        |                                                                                                    |                                                                                                    |                                                                                                    | nicht ausreicher                                                                                                    | nd (4,01 - 5,0                                                                                                    | 00)                                  | 0                      |                                  |                              |                                  |                        |                  |
|        | Teilnehmer                                                                                                    |                                                                                                    |                                                                                                    |                                                                                                    |                                                                                                    |                                      | 2                      |                                  |                              |                                  |                        |                  |
|        | Durchschnittshi                                                                                                    | 010                                                                                                    |                                                                                                    |                                                                                                    |                                                                                                    |                                      | 1,0                    |                                  |                              |                                  |                        |                  |
|        | Statusinformal                                                                                                    | tionen                                                                                                    |                                                                                                    |                                                                                                    |                                                                                                    |                                      |                        |                                  |                              |                                  |                        |                  |
|        | Statusinformal<br>Bestanden<br>Prüfungssätze                                                                                                    | tionen<br>2<br>der Teilneh                                                                                                    | menden                                                                                                    |                                                                                                    |                                                                                                    |                                      |                        | Ko                               | mmenta                       | r                                |                        |                  |
|        | Statusinformal<br>Bestanden<br>Prüfungssätze<br>Matrikelnr.                                                                                                    | tionen<br>2<br>der Teilneh<br>Nachname<br>0 0                                                                                                    | wenden<br>Vomame                                                                                                    | Bewertung                                                                                                    | Veröffent                                                                                                    | lichen                               | Bewertungsar           | Ko                               | mmenta                       | r                                |                        |                  |
|        | Statusinformal<br>Bestanden<br>Prüfungssätze<br>Matrikelnr.<br>000<br>Sec./M                                                                                                    | 2<br>der Teilneh<br>Nachname<br>0 (3)<br>Siewäkk                                                                                                    | menden<br>Vorname<br>© ®<br>1.555 Asigno.                                                                                                    | Bewertung<br>© @<br>130                                                                                                    | Veröffent<br>© Neir                                                                                                    | lichen<br>1 C Ja                     | Bewertungsar           | Ko                               | OK, Dat                      | r<br>ensatz w                    | urde geä               | ndert.           |
|        | Statusinformal<br>Bestanden<br>Prüfungssätze<br>Matrikeinr.<br>00<br>%%%/%<br>%%%                                                                                                    | 2<br>der Teilneh<br>Nachname<br>0 0<br>%:00%:<br>cettikuse                                                                                                    | Worname<br>8 0<br>Lakas Akton<br>Kenniket                                                                                                    | Bewertung<br>© ©<br>130<br>200                                                                                                    | Veröffent<br>© Neir                                                                                                    | lichen<br>n C Ja<br>n C Ja           | Bewertungsar<br>D<br>D | Ko                               | OK, Dat                      | <b>r</b><br>:ensatz w            | urde geä               | ndert.           |
|        | Statusinformal<br>Bestanden<br>Prüfungssätze<br>Matrikelnr.<br>00<br>Kost/Mi<br>Actor/d                                                                                                    | der Teilneh<br>Nachname<br>0 0<br>Frankt<br>Cettikiste                                                                                                    | Vorname<br>8 0<br>Usekan Aston<br>Recruck/244                                                                                                    | Bewertung<br>© ©<br>130<br>200                                                                                                    | Veröffent<br>© Neir                                                                                                    | lichen<br>n C Ja<br>n C Ja           | Bewertungsar<br>D<br>D | Ko                               | OK, Dat                      | r<br>ensatz w<br>ensatz w        | urde geä<br>urde geä   | ndert.<br>ndert. |
|        | Statusinformal<br>Bestanden<br>Prüfungssätze<br>Matrikelnr.<br>00<br>soc./mi<br>soc./mi<br>soc./mi<br>soc./mi<br>soc./mi                                                                                                    | der Teilneh<br>Nachname<br>0 0<br>Sissifik<br>Certifikiske                                                                                                    | wenden<br>Vorname<br>0.08<br>1.ak-das Akston<br>Akstockize#/                                                                                                    | Bewertung<br>0 0<br>130<br>200                                                                                                    | Veröffent<br>© Neir                                                                                                    | lichen<br>1 C Ja<br>1 C Ja           | Bewertungsar<br>D<br>D | Ko                               | OK, Dat                      | <b>r</b><br>ensatz w<br>ensatz w | urde geä<br>urde geä   | ndert.<br>ndert. |
|        | Statusinformal<br>Bestanden<br>Prüfungssätze<br>Matrikolnr.<br>Soolina<br>Refog?dr<br>Vermerke<br>NE: Nicht erschie                                                                                                    | der Teilneh<br>Nachname<br>D ()<br>Serticise<br>cetticise<br>men TA: Täu                                                                                                    | Monane<br>O<br>D<br>Dahah Aktor<br>Aktor<br>XXX4<br>Aktor<br>XXX4<br>M<br>D<br>D<br>D<br>D<br>D<br>D<br>D<br>D<br>D<br>D<br>D<br>D<br>D<br>D<br>D<br>D<br>D<br>D                                                                                                    | Bewertung<br>0 0<br>130<br>200<br>assung Praktikum                                                                                                    | Veröffent<br>© Ner<br>© Ner                                                                                                    | lichen<br>n C Ja<br>n C Ja           | Bewertungser<br>D<br>D | Ko                               | OK, Dat                      | <b>r</b><br>ensatz w<br>ensatz w | urde geä<br>urde geä   | ndert.<br>ndert. |
|        | Statusinformat<br>Bestanden<br>Prüfungssätze<br>Matrikelnr.<br>00<br>Kosilmä<br>Autorika<br>Autorika<br>NE: Nicht erschie                                                                                                    | 2<br>der Teilneh<br>Nachname<br>D ()<br>Kradisk<br>Cettiskase                                                                                                    | menden<br>Vomane<br>0.0<br>Vakas Astron<br>Réferencizent<br>Réferencizent<br>schung 20; Zul                                                                                                    | Bewertung<br>© ©<br>130<br>200<br>assung Praktikum                                                                                                    | Veröffent<br>© Ner<br>© Ner                                                                                                    | lichen<br>n C Ja<br>n C Ja           | Bewertungsar<br>D<br>D | Ka                               | OK, Dat                      | <b>r</b><br>ensatz w<br>ensatz w | rurde geä<br>rurde geä | ndert.<br>ndert. |
|        | Statusinformal<br>Bestanden<br>Prüfungssätze<br>Matrikelar.<br>0 0<br>0 0<br>0 0<br>0 0<br>0 0<br>0 0<br>0 0<br>0 0<br>0 0<br>0                                                                                                    | tionen<br>2<br>der Teilneh<br>Nachname<br>0 0<br>Kradikk<br>cettikken<br>ren TA: Täu                                                                                                    | menden<br>OG<br>Usbaa Aston<br>Richtskiteer<br>Richtskiteer<br>uschung 20; 20                                                                                                    | Bewertung<br>0 0<br>130<br>200<br>assung Praktikun                                                                                                    | Veröffent<br>© Neir<br>© Neir                                                                                                    | lichen<br>n C Ja<br>n C Ja           | Bewertungsar<br>D<br>D | Ko                               | OK, Dat                      | <b>r</b><br>ensatz w<br>ensatz w | rurde geä<br>rurde geä | ndert.<br>ndert. |
|        | Statusinformal<br>Bestanden<br>Prüfugsätze<br>Matrikelnr.<br>Gestand<br>Resetzin<br>Vermerke<br>Nicht erschie                                                                                                    | tionen<br>2<br>der Teilneh<br>Nachname<br>0 0<br>0 0<br>500%<br>Cettikuse<br>anen TA: Täs                                                                                                    | womane<br>0 0<br>Vahas Asissi<br>Asine Asissi<br>Asine Asine Asissi<br>Asine Asine Asine Asine<br>Asine Asine Asine<br>Asine Asine Asine<br>Asine Asine Asine<br>Asine Asine Asine<br>Asine Asine Asine<br>Asine Asine Asine Asine<br>Asine Asine Asine Asine<br>Asine Asine Asine Asine<br>Asine Asine Asine<br>Asine Asine Asine Asine<br>Asine Asine Asine<br>Asine Asine Asine<br>Asine Asine Asine<br>Asine Asine Asine<br>Asine Asine Asine Asine<br>Asine Asine Asine<br>Asine Asine Asine<br>Asine Asine Asine<br>Asine Asine Asine<br>Asine Asine<br>Asine Asine Asine<br>Asine Asine Asine Asine<br>Asine Asine Asine Asine Asine Asine<br>Asine Asine Asi                                                                                                    | Bewertung<br>0 0<br>130<br>200<br>assung Praktikun                                                                                                    | Veröffent<br>© Ner<br>© Ner                                                                                                    | lichen<br>1 C Ja<br>1 C Ja<br>Anzal  | Bewertungsar<br>D<br>D | Ko                               | OK, Dat                      | <b>r</b><br>ensatz w<br>ensatz w | urde geä<br>urde geä   | ndert.<br>ndert. |
|        | Statusinformal<br>Bestanden<br>Pritungssätze<br>Matrikelnr,<br>Goo<br>Redelhä<br>Redelhä<br>Redelhä<br>Redelhä<br>Redelhä                                                                                                    | tionen 2 der Teilneh Nachname 0 % sadac cettikatie                                                                                                    | unber                                                                                                    | Bewertung<br>00<br>130<br>200<br>assung Praktikun                                                                                                    | Veröffent                                                                                                    | Anzal                                | Bewertungser<br>D<br>D | Ko                               | OK, Dat                      | <b>r</b><br>ensatz w             | urde geä<br>urde geä   | ndert.<br>ndert. |
|        | Statusinformal<br>Bestanden<br>Prüturkein:<br>00<br>00<br>00<br>00<br>00<br>00<br>00<br>00<br>00<br>00<br>00<br>00<br>00                                                                                                    | tionen 2 der Teilneh Nachame 0 0 %:sisse                                                                                                    | wenden<br>Vormanne<br>Volkaka Aktor<br>Aschwitzen<br>Aschwitzen<br>Unber<br>Seh                                                                                                    | Bewertung<br>130<br>200<br>assung Praktikun<br>notet (0,00<br>r gut (1,00                                                                                           | Veröffent<br>© Ner<br>© Ner<br>- 0,00)<br>- 1,50)                                                                                                 | Anzal                                | Bewertungsar<br>D<br>D | <b>K</b> 0                       | OK, Dat                      | <b>r</b><br>ensatz w<br>ensatz w | urde geä<br>urde geä   | ndert.<br>ndert. |
|        | Statusinformal<br>Bestandon<br>Prifungssätze<br>Matrikelnr.<br>6 Geschaft<br>sectorität<br>sectorität<br>sectorität<br>sectorität<br>sectorität<br>sectorität<br>vermerke<br>Nät hicht erschie                                                                                                    | tionen 2 der Teilneh Nachaane 0 0 0 0 0 0 0 0 0 0 0 0 0 0 0 0 0 0 0                                                                                                    | wenden<br>Vorname<br>Vakas Aston<br>Reholder<br>Ischung 20: 20<br>unber<br>seh                                                                                                    | Bewertung<br>00<br>130<br>200<br>assung Praktikun<br>notet (0,00<br>r gut (1,00<br>gut (1,51                                                                        | Veröffent<br>© Ner<br>© Ner<br>- 0,00)<br>- 1,50)<br>- 2,50)                                                                                      | lichen<br>1 C Ja<br>1 C Ja<br>Anzal  | Bewertungsor           | 6 K0                             | OK, Dat                      | <b>r</b><br>ensatz w             | urde geä<br>urde geä   | ndert.<br>ndert. |
|        | Statusinformat Bestanden Prüfungsätze Matrikelur, Go Matrikelur, Go Matrikelur, Kessing Kessing Kessin                                                                                                    | tionen 2 der Teilneh Nachname 0 Fradkr Kestägse                                                                                                    | wenden<br>vormane<br>vormane<br>vorm | Devertung           0.0           130           200           assung Praktikum           notet (0,00           r gut (1,00           gut (1,51           gend (2,51 | <ul> <li>Veröffent</li> <li>6 Ner</li> <li>7 Ner</li> <li>- 0,00)</li> <li>- 1,50)</li> <li>- 2,50)</li> <li>- 3,50)</li> </ul>                   | lichen<br>1 C Ja<br>1 C Ja<br>Anzal  | Bevertungsor           | Ka<br>0<br>1<br>1<br>0           | OK, Dat                      | r<br>ensatz w<br>eensatz w       | urde geä<br>urde geä   | ndert.<br>ndert. |
|        | Statusinformat<br>Bestanden<br>Prüfungssätze<br>Kosika<br>Kesika<br>Kesika<br>Kesika<br>Kesika<br>Kesika                                                                                                    | tionen 2 der Teilneh Nochname 0 0 Fisiologie renn TA: Tak                                                                                                    | wenden<br>00<br>1948:844556<br>2012 2012 201<br>unber<br>seh<br>befriedi<br>ausreic                                                                                                    | Bewertung<br>00<br>130<br>200<br>assung Praktikum<br>notet (0,00<br>r gut (1,00<br>gut (1,51<br>gend (2,51)<br>hend (3,51)                                          | <ul> <li>Veröffent</li> <li>e Ner</li> <li>e Ner</li> <li>e Ner</li> <li>e Ner</li> <li>e Ner</li> <li>e Ner</li> <li>e Ner</li> </ul>            | lichen<br>1 C Ja<br>1 C Ja<br>1 C Ja | Bewertungsar<br>D<br>D | KC<br>0<br>1<br>1<br>0<br>0      | mmenta<br>OK, Dat<br>OK, Dat | r<br>ensatz w<br>ensatz w        | urde geä<br>urde geä   | ndert.<br>ndert. |
|        | Statusinformal<br>Bestanden<br>Prilfungsätze<br>Matrikeler.<br>600<br>Kreschel<br>Kreschel<br>Kreschel<br>Natrikeler.<br>Kreschel<br>Kreschel<br>Kre | tionen 2 der Teilneh Nochame 0 %Sotk vestikke                                                                                                    | menden<br>Voname<br>dia<br>siska Akton<br>serkutser<br>unber<br>seh<br>befriedi<br>ausreic<br>icht ausreic                                                                                                    | Bewertung           0.0           130           200   notet (0,00 r gut (1,00) gut (1,51) gend (2,51) hend (3,51) hend (4,01)                                       | - 0,00)<br>- 1,50)<br>- 3,50)<br>- 4,00)<br>- 5,00)                                                                                               | lichen<br>1 C Ja<br>1 C Ja<br>Anzal  | Bewertungsar           | Ko<br>0<br>1<br>1<br>0<br>0      | mmenta<br>OK, Dat<br>OK, Dat | r<br>ensatz w<br>eensatz w       | urde geä<br>rurde geä  | ndert.<br>ndert. |
|        | Statusinformat<br>Bestanden<br>Prüfungssätze<br>Matrikelnr.<br>Seetung<br>Vermerke<br>NEI Neht ersche                                                                                                    | tionen<br>2<br>der Teilneh<br>Machame<br>0<br>0<br>8<br>sesse<br>ressesse<br>resses<br>resses<br>resses<br>re | wenden<br>oo<br>oo<br>awaa Aatoo<br>Awaatee<br>awaatee<br>unber<br>seh<br>befriedi<br>ausreic<br>icht ausreic                                                                                                    | Bewertung           010           120           200                                                                                                    | - 0,00)<br>- 1,50)<br>- 2,50)<br>- 3,50)<br>- 4,00)<br>- 5,00)                                                                                    | Anzal                                | Bewertungsar           | Ko<br>0<br>1<br>1<br>0<br>0<br>0 | mmenta<br>OK, Dat<br>OK, Dat | r<br>ensatz w<br>ensatz w        | urde geä<br>urde geä   | ndert.<br>ndert. |
|        | Statusinformat Bestanden Prüfungssätze Matrikelnr. Go ensame ensame ensame Vermarke NE: Nicht erschle                                                                                                    | tionen 2 der Teilneh 00 5 5 5 5 5 5 5 5 5 5 5 5 5 5 5 5 5 5                                                                                                    | wenden<br>Voranne<br>1963: Aston<br>2012 - State<br>Sechung 2012 - 201<br>unber<br>seh<br>befriedi<br>ausreici<br>icht ausreici                                                                                                    | Bewertung<br>130<br>200<br>assung Praktikum<br>hotet (0,00<br>r gut (1,00<br>gut (1,51<br>gend (2,51<br>hend (4,01                                                  | <ul> <li>Veröffent</li> <li>Ner</li> <li>Ner</li> <li>0,00)</li> <li>1,50)</li> <li>2,50)</li> <li>3,50)</li> <li>4,00)</li> <li>5,00)</li> </ul> | Anzal                                | Bevertungsor           | 6 KG                             | mmenta<br>OK, Dat<br>OK, Dat | ensatz w<br>ensatz w             | urde geä<br>urde geä   | ndert.<br>ndert. |

Hat aber alles funktioniert, erscheint auch ein Klassenspiegel:

### Veröffentlichen der Leistungen und Abschließen der Verbuchung

Teilnehmer

Durchschnit

Sobald Sie alle Ergebnisse einer Prüfung verbucht haben, können Sie die Verbuchung der Prüfung abschließen. Dadurch werden alle Leistungen veröffentlicht und es können danach keine weiteren Verbuchungen und ggf. Korrekturen an dieser Prüfung durchgeführt werden.

Bitte schließen Sie eine Prüfung so schnell wie möglich ab, damit die Studierenden schnell ihre Prüfungsergebnisse erfahren.

Geben Sie hierfür eine TAN in das Formularfeld des Buttons **Abschließen** ein und bestätigen Sie diese Transaktion mit Klick auf **Abschließen**.

| e und Prüfung o                       | nine            | -                              |                          |                  |         |              |               |            |                  | *CALLS       |
|---------------------------------------|-----------------|--------------------------------|--------------------------|------------------|---------|--------------|---------------|------------|------------------|--------------|
| ester: Winter 2                       | 013/14 *        |                                | -                        |                  | English | Hilfe Sitema | p Vollbil     | d: an Seit | anmenü: aus      |              |
| nelden                                |                 | Veranstaltunger                | Einrichtunger            | n   Räume und G  | ebäude  | Personen     |               |            |                  |              |
| Hubertus Muste                        | ermann (muster  | mh] Rolle: Prüfer/             | in                       |                  |         |              |               |            |                  |              |
| Startseite > Leis                     | tungsverbuchun  | a                              |                          |                  |         |              |               |            |                  |              |
| and a state of the state of the state |                 |                                |                          |                  |         |              |               |            |                  |              |
| Leistungs                             | rerbuchun       | g                              |                          |                  |         |              |               |            |                  |              |
| Prüfungsinfo                          | rmationen       |                                |                          |                  |         |              |               |            |                  |              |
| Prüfungsnum                           | mer 3209        |                                |                          |                  |         |              |               |            |                  |              |
| Prüfung                               | HA ZU S         | tatistik II                    |                          |                  |         |              |               |            |                  |              |
| Prüfer/in                             | Niels Mid       | halski                         |                          |                  |         |              |               |            |                  |              |
| Prüfungsform                          | schriftlic      | :h                             |                          |                  |         |              |               |            |                  |              |
| Teilnehmer                            | 2               |                                |                          |                  |         |              |               |            |                  |              |
| Semester                              | 20131           |                                |                          |                  |         |              |               |            |                  |              |
| Klassensning                          | Incl            |                                |                          |                  |         |              |               |            |                  |              |
| Kiassenspieg                          | fei             |                                |                          |                  |         |              |               |            |                  |              |
| Notenbereich                          |                 |                                | unherest                 | at (0.00 - 0.00) | Anzahl  | 0            |               |            |                  |              |
|                                       |                 |                                | unbenoti                 | et (0,00 = 0,00) |         | 0            |               |            |                  |              |
|                                       |                 |                                | seni g                   | 1 (1,00 - 1,00)  |         | 1            |               |            |                  |              |
|                                       |                 |                                | hefriediger              | vi (2,51 - 3,50) |         | 0            |               |            |                  |              |
|                                       |                 |                                | ausreicher               | d (3.51 - 4.00)  |         | 0            |               |            |                  |              |
|                                       |                 |                                | nicht ausreicher         | nd (4.01 - 5.00) |         | 0            |               |            |                  |              |
| Teilnehmer                            |                 |                                |                          |                  |         | 2            |               |            |                  |              |
| Durchschnitt                          | snote           |                                |                          |                  |         | 1,6          |               |            |                  |              |
| Statusinform<br>Bestanden             | 2<br>2          |                                |                          |                  |         |              |               |            |                  |              |
| Prüfungssät                           | ze der Teilne   | hmenden                        |                          |                  |         |              |               |            |                  |              |
| Matrikelnr.                           | Nachname<br>© ® | Vorname<br>© ®                 | Bewertung<br>© ®         | Veröffentliche   | n Bev   | rertungsart  | Status<br>© ® | Vermerk    | Kommentar        |              |
| 19469/5 1967                          | 1016291184      | 103486.95254                   | 130                      | C Nein @         | Ja      | D            | BE            |            | OK, Datensatz wu | irde geänder |
| WEAVS?                                | 74981863w       | Ster Wilders                   | 200                      | € Nein €         | Ja      | D            | BE            |            | OK, Datensatz wu | rde geänder  |
| Vermerke<br>NE: Nicht ersc            | hienen TA: T.   | auschung ZV: Zu<br>Abschließen | lassung Praktikun<br>Exc | el-Export        | CS      | V-Export     | ñ             |            |                  |              |
| Speiche                               | mi              | t TAN:                         | mit T4                   | AN:              | mit T   | AN:          |               |            |                  |              |
| Speiche<br>mit TAN:                   |                 |                                |                          |                  |         |              |               |            |                  |              |
| Speiche<br>mit TAN:                   |                 |                                |                          |                  |         |              |               |            |                  |              |

Wollen Sie (noch) nicht die gesamte Prüfung abschließen, besteht die Möglichkeit, Prüfungsergebnisse einzeln zu veröffentlichen.

Dafür aktivieren Sie das Feld **Ja** unter Veröffentlichen und bestätigen Sie diese Änderung mit einer TAN und dem Klick auf **Speichern**. So können einzelne Studierende bei Vorhandensein ihrer Note bereits das Ergebnis einsehen.

Bitte beachten Sie:

Unbenotete Leistungen sind hier ein Sonderfall. Wollen Sie einzelne unbenotete Leistungen veröffentlichen, so müssen Sie zusätzlich zum Aktivieren des Radiobuttons Ja die Leistung erneut in das Formularfeld Bewertung eingeben (++ (bestanden) oder -- (nicht bestanden)).

Benötigen Sie eine Übersicht für Ihre Unterlagen, besteht die Möglichkeit, eine PDF-Datei zu erstellen:

Klicken Sie hierzu auf das **PDF**-Symbol der Teilnehmerliste.

Das erzeugte Dokument ähnelt diesem:

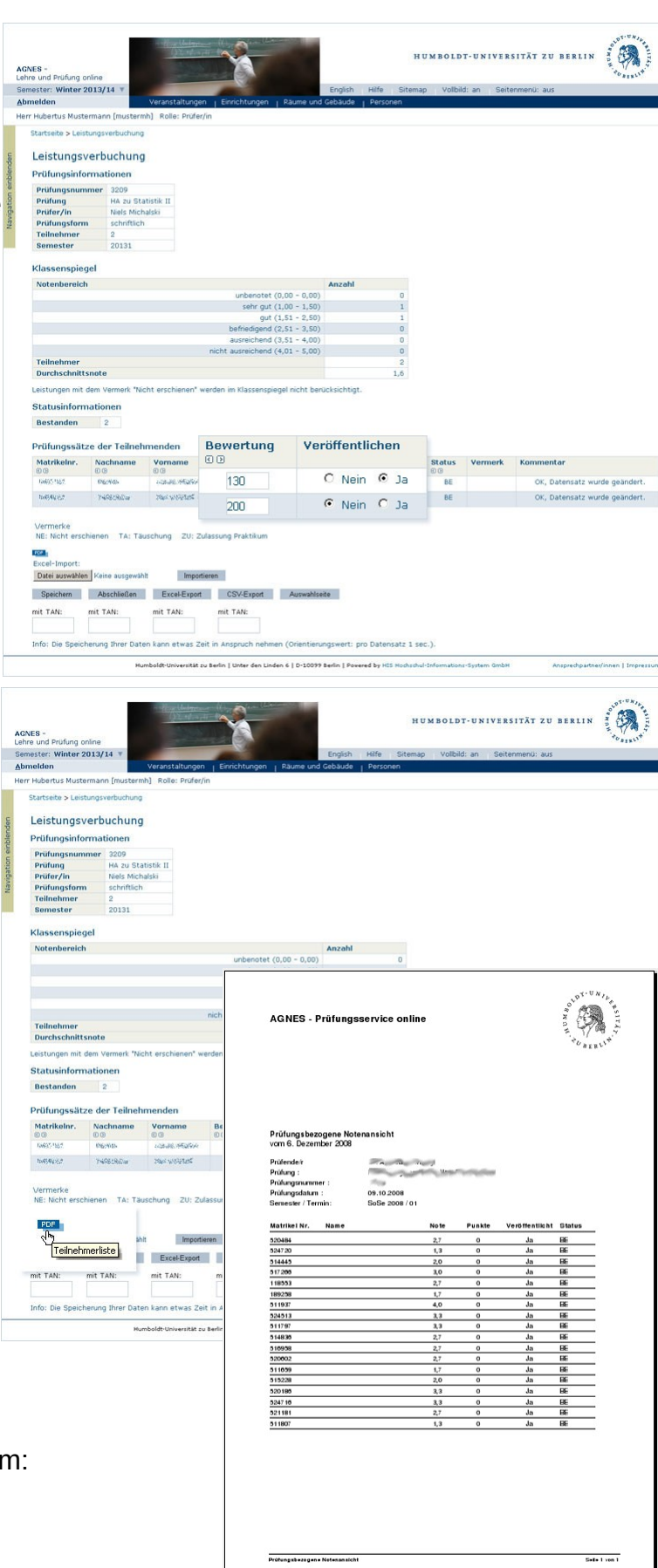

## 6. Leistungsverbuchung mit Nacherfassung

*Leistungsverbuchung mit Nacherfassung* ist so ähnlich wie *Leistungsverbuchung*. Hier können Sie jedoch zusätzlich Studierende eintragen, die noch nicht erfasst sind.

#### Nutzen diese Funktion mit Vorsicht! Es finden keine Voraussetzungsprüfungen statt, so dass es möglich ist, Leistungen für Studierende zu verbuchen, obwohl diese die Prüfung nicht ablegen können sollten.

Navigieren Sie zur gewünschten Prüfung, dies erfolgt wie unter *Leistungsverbuchung* beschrieben, nur ist hier der Einstiegspunkt der Menüpunkt *Leistungsverbuchung mit Nacherfassung*. Wird Ihnen dieser nicht angezeigt, sind Sie nicht berechtigt, Leistungen per Nacherfassung zu verbuchen.

In einer Tabelle werden Ihnen nun Studierende angezeigt, ähnlich wie der bei *Leistungsverbuchung*. Wollen Sie Studierende hinzufügen, können Sie diese in die freien Felder eintragen.

Geben Sie dazu die Matrikelnummer des/der Studierenden in das Feld *Matrikelnr.* ein. Tragen Sie dann die erbrachte Leistung in das Feld *Bewertung* ein.

Verbuchen Sie die Leistung durch Klick auf **Speichern**. Sie erhalten im Anschluss die Rückmeldung, dass neue Datensätze angelegt wurden.

#### Bitte beachten Sie:

Sollte folgende Fehlermeldung erscheinen: "Der Studiengang des/der Studierenden mit Matrikelnummer 6543216 konnte nicht eindeutig bestimmt werden.", so kann die eingegebene Matrikelnummer nicht mit Studiengängen in Verbindung gebracht werden,

| AGNES -<br>Lehre und Prüfung                                                                                                    | online                                                                                                    | O'Condenante<br>O'Condenante                                                                                                    | X                                                         | Address of the second second s |                                                                                                    | Н U М В С                                                                                                    | LDT-UNIV                | VERSITÄT ZU BI                                 | RLIN STREET                      |
|----------------------------------------------------------------------------------------------------|----------------------------------------------------------------------------------------------------|----------------------------------------------------------------------------------------------------|-----------------------------------------------------------|----------------------------------------------------------------------------------------------------|----------------------------------------------------------------------------------------------------|----------------------------------------------------------------------------------------------------|-------------------------|------------------------------------------------|----------------------------------|
| Semester: Winter                                                                                                    | 2013/14 *                                                                                                    |                                                                                                    | 100                                                       |                                                                                                    | English Hilfe                                                                                                    | Sitemap V                                                                                                    | ollbild: an             | Seitenmenü: aus                                |                                  |
| Abmelden                                                                                                    | torm here froughough                                                                                                    | Veranstaltungen                                                                                                    | Einrichtunge                                              | in   Raume und i                                                                                                    | Sebaude   Persor                                                                                                    | nen                                                                                                    |                         |                                                |                                  |
| Startraite > Lai                                                                                                    | et independent binde                                                                                                    | Leistungsverburk                                                                                                    | 1                                                         | laccupa.                                                                                                    |                                                                                                    |                                                                                                    |                         |                                                |                                  |
|                                                                                                    |                                                                                                    |                                                                                                    |                                                           |                                                                                                    |                                                                                                    |                                                                                                    |                         |                                                |                                  |
| Leistungs<br>Prüfungsinf                                                                                                    | verbuchung<br>ormationen                                                                                                    | mit Nacher                                                                                                    | fassung                                                   |                                                                                                    |                                                                                                    |                                                                                                    |                         |                                                |                                  |
| Prüfungsnur                                                                                                    | nmer 3209                                                                                                    |                                                                                                    |                                                           |                                                                                                    |                                                                                                    |                                                                                                    |                         |                                                |                                  |
| Prüfung                                                                                                    | HA zu Stati                                                                                                    | stik II                                                                                                    |                                                           |                                                                                                    |                                                                                                    |                                                                                                    |                         |                                                |                                  |
| Prüfungsfor                                                                                                    | m schriftlich                                                                                                    | iski                                                                                                    |                                                           |                                                                                                    |                                                                                                    |                                                                                                    |                         |                                                |                                  |
| Teilnehmer                                                                                                    | 2                                                                                                    |                                                                                                    |                                                           |                                                                                                    |                                                                                                    |                                                                                                    |                         |                                                |                                  |
| Semester                                                                                                    | 20131                                                                                                    |                                                                                                    |                                                           |                                                                                                    |                                                                                                    |                                                                                                    |                         |                                                |                                  |
| Für diese Prüfi<br>Statusinforr<br>Bestanden                                                                                                    | ing ist leider kein Kl<br>mationen<br>2                                                                                                    | assenspiegel ver                                                                                                    | fugbar.                                                   |                                                                                                    |                                                                                                    |                                                                                                    |                         |                                                |                                  |
| Prüfungssät                                                                                                    | tze der Teilnehn                                                                                                    | nenden                                                                                                    |                                                           |                                                                                                    |                                                                                                    |                                                                                                    |                         |                                                |                                  |
| Matrikelor                                                                                                    | Nachname                                                                                                    | Vorname                                                                                                    | Bewo                                                      | rtung Veri                                                                                                    | ffentlichen                                                                                                    | Bewertupos                                                                                                    | art St.                 | atus Vermork                                   | Kommenter                        |
| 80                                                                                                    | 00                                                                                                    | 00                                                                                                    | 0.0                                                       | iting itin                                                                                                    |                                                                                                    | Senercangse                                                                                                    | 00                      | D D D D D D D D D D D D D D D D D D D          |                                  |
| 网络银行                                                                                                    | 6394154814                                                                                                    | ·阿尔尔不开的45                                                                                                    | 2                                                         | 00                                                                                                    | e Nein O Ja                                                                                                    | D                                                                                                    |                         | BE                                             |                                  |
| 670,45                                                                                                    | editant-                                                                                                    | init della sella della d                                                                                                    | (** <u>1</u>                                              | 30                                                                                                    | 🕫 Nein 🔍 Ja                                                                                                    | D                                                                                                    |                         | BE                                             |                                  |
| 654321                                                                                                    |                                                                                                    |                                                                                                    | 17                                                        | 70                                                                                                    | Nein C                                                                                                    | Ja                                                                                                    |                         |                                                |                                  |
|                                                                                                    |                                                                                                    |                                                                                                    | 1                                                         |                                                                                                    | C Nein C Ja                                                                                                    | 7                                                                                                    |                         |                                                |                                  |
|                                                                                                    |                                                                                                    |                                                                                                    |                                                           |                                                                                                    | C Nein C Ja                                                                                                    | ?                                                                                                    |                         |                                                |                                  |
|                                                                                                    |                                                                                                    |                                                                                                    |                                                           |                                                                                                    | C Nein C la                                                                                                    | 7                                                                                                    |                         |                                                |                                  |
|                                                                                                    |                                                                                                    |                                                                                                    |                                                           |                                                                                                    |                                                                                                    |                                                                                                    |                         |                                                |                                  |
|                                                                                                    |                                                                                                    |                                                                                                    |                                                           |                                                                                                    | C Nein C 1a                                                                                                    | 2                                                                                                    |                         |                                                |                                  |
|                                                                                                    |                                                                                                    |                                                                                                    |                                                           |                                                                                                    | C Nein C Ja                                                                                                    | 7                                                                                                    |                         |                                                |                                  |
|                                                                                                    |                                                                                                    |                                                                                                    |                                                           |                                                                                                    | C Nein C Ja<br>C Nein C Ja                                                                                                    | 7<br>7                                                                                                    |                         |                                                |                                  |
|                                                                                                    | _                                                                                                    | n allan badayan                                                                                                    |                                                           |                                                                                                    | C Nein C Ja<br>C Nein C Ja<br>C Nein C Ja<br>C Nein C Ja                                                                                                    | 7<br>7<br>7<br>7                                                                                                    |                         |                                                | 2 <sup>10</sup> 1. <i>Walter</i> |
| AGNES -<br>Lehre und Prufung<br>Semester: Winter                                                                                                    | onine<br>2013/14 ¥                                                                                                    | Charles and                                                                                                    |                                                           |                                                                                                    | C Nein C Ja<br>C Nein C Ja<br>C Nein C Ja<br>C Nein C Ja                                                                                                    | ?<br>?<br>?<br>Н U M B O<br>Sitemap                                                                                                    | DLDT-UNIV               | /ERSITÄT ZU BI<br>Seitenmenú: aus              |                                  |
| AGNES -<br>Lehre und Prufung<br>Semester: Winter<br>Abmelden                                                                                                    | onine<br>2013/14 ¥                                                                                                    | Veranstaltungen                                                                                                    | Enrichtunge                                               | n   Raume und                                                                                                    | C Nein C Ja<br>C Nein C Ja<br>C Nein C Ja<br>C Nein C Ja<br>English   Hitfe<br>Sebaude   Person                                                                            | 7<br>7<br>7<br>7<br>H U M B C<br>Sitemap V                                                                                                    | DLDT-UNIV               | VERSITÄT ZU BI<br>Seitenmenü: aus              |                                  |
| ACNES -<br>Lehre und Prufung<br>Semester: Winter<br>Abmeldon<br>Herr Hubertus Must                                                                                                    | orine<br>2013/14 ¥<br>termann (mustermin                                                                                                    | Veranstaltungen ] Rolle: Prüfer/ir                                                                                                    | Einrichtunge                                              | n Raume und t                                                                                                    | C Nein C Ja<br>C Nein C Ja<br>C Nein C Ja<br>C Nein C Ja<br>English   Hitfe<br>Bebäude   Person                                                                            | 7<br>7<br>7<br>7<br>H U M B O<br>Sitemap V                                                                                                    | LDT-UNIV<br>olibild: an | /ERSITÄT ZU BI<br>Seitenmenú: aus              | RLIN A CONTRACT                  |
| ACKES -<br>Lehre und Profung<br>Semester: Winter<br>Abmelden<br>Herr Hubertus Mud<br>Startseka > Lei<br>Leistungs<br>Prüfungsmur<br>Prüfungs<br>Prüfungsfor<br>Teilnehmer<br>Semester                                                                                                    | online<br>2013/14 v<br>verbuchung serbuchung se<br>verbuchung<br>Ma selatika<br>Maka Michai<br>na selatika<br>selatika                                                                                                    | Veranstellungen<br>1 Role: Profer/in<br>Leistungsverbod<br>mit Nachert<br>stik II<br>stik II                                                                                                    | Errichtunge<br>nung mit Nacher<br>fassung                 | n ( Baune und d                                                                                                    | C Nen C Ja<br>C Nen C Ja<br>C Nen C Ja<br>C Nen C Ja<br>English Hilfe<br>abbudd Person                                                                                     | 7<br>7<br>7<br>7<br>9<br>10 M B O<br>Sitemap Vi                                                                                                    | DLDT-UNIV               | YERSITÄT ZU BI                                 |                                  |
| AGNES -<br>Lehre und Profung<br>Seenster: Winter<br>Abmeldon<br>Herr Hubertus Must<br>Startsete > Lei<br>Leistungs<br>Prüfungsinn<br>Prüfungsinn<br>Prüfungsinn<br>Prüfungston<br>Teilnehmer<br>Somester<br>Für diese Prüf<br>Statusinforn                                                                                                    | online<br>2013/14 v<br>armann (mosternih<br>armann (mosternih<br>armationen)<br>verbuchung ><br>verbuchung ><br>verbu                                                                                                    | Veranstatungen<br>) Role: Prufer/ir<br>Leistungsreute<br>mit Nachert<br>stik II<br>sis                                                                                                    | Enrichtunge<br>Turgent Nacher<br>fassung                  | n   Raume und<br>lassung                                                                                                    | C Nen C Ja<br>C Nen C Ja<br>C Nen C Ja<br>C Nen C Ja<br>English Hilfe<br>erbaude   Person                                                                                  | 7<br>7<br>7<br>HUMBC                                                                                                    | olbid: an               | /ERSITÄT ZU BI<br>Seitenmenú: aus              |                                  |
| AGNES -<br>Lehre und Profung<br>Seenseter: Winter<br>Abmeldon<br>Herr Hubertus Must<br>Startsete > Lei<br>Leistungs<br>Priffungsinf<br>Priffungsinf<br>Priffungsinf<br>Priffungsinf<br>Priffungsinf<br>Priffungsinf<br>Priffungsinf<br>Priffungsinf<br>Teilnehmer<br>Statusinforr<br>Bestanden                                                                                                    | online<br>2013/14 v<br>armann (mosternih<br>armann (mosternih<br>armationen<br>Ma Stata<br>Nais Micha<br>Nais Micha<br>Nais                                                                                                    | Verantationgen<br>) Role: Profer/in<br>Leistingsreuted<br>mit Nachert<br>stik II<br>sik                                                                                                    | Enrichtunge<br>Tung mit Nacher<br>fassung                 | n   Raune und i                                                                                                    | C Nen C Ja<br>C Nen C Ja<br>C Nen C Ja<br>C Nen C Ja<br>English Hilfe<br>exbaude   Person                                                                                  | 7<br>7<br>7<br>7<br>H U M B G<br>Sitemap Vi<br>Veen                                                                                                    | olbid: an               | /ERSITÄT ZU BI<br>Seitenmenú: aus              |                                  |
| AGNES -<br>Lehre und Profung<br>Semester: Winter<br>Abmelden<br>Herr Hubertus Must<br>Stattsebs > Lei<br>LeistungS<br>Prüfungsnur<br>Prüfungsnur<br>Prüfungsnur<br>Prüfungsstar<br>Statussinforn<br>Bestanden<br>Prüfungsstar                                                                                                    | online<br>2013/14 v<br>termann (musternh<br>stungsreebuchung 3<br>verbuchung<br>me<br>4<br>20131<br>me<br>4<br>20131<br>ang ist leidenen<br>ang ist leidenen<br>a                                                                                                    | Veranstallungen<br>Veranstallungen<br>1 Role: Profer/III<br>Leistungsverbud<br>mit Nachert<br>assenspiegel verf<br>nenden                                                                                                    | Enchunge<br>Tung mt Nacher<br>fassung                     | n Aume und A                                                                                                    | C Nen C Ja<br>C Nen C Ja<br>C Nen C Ja<br>C Nen C Ja                                                                                                    | 7<br>7<br>7<br>7<br>HUMBO<br>Sitemap Vi                                                                                                    | olbiid: an              | /FRSITÄT ZU BI                                 |                                  |
| AGNES -<br>Lehre und Profung<br>Semester: Winter<br>Abmeldom<br>Herr Hubertus Must<br>Startsebe > Lei<br>LeistungS<br>Prüfungsnur<br>Prüfungsnur<br>Prüfungsnur<br>Prüfungsnur<br>Fur diese Prüf<br>Startsehe > Lei<br>LeistungS<br>Prüfungsnur<br>Prüfungsnur<br>Fur diese Prüf<br>Startsehe Prüfungsnur<br>Bestanden<br>Prüfungssäll<br>Matrikelner.                                                                                                    | onine<br>2013/14 v<br>verbuchung<br>stungsreduchung 5<br>verbuchung<br>maionen<br>mar 200<br>Ma bu Stat<br>2013<br>ma stungsreduchung 5<br>verbuchung<br>ang ist leider kein ki<br>mationen<br>4<br>2013<br>ang stat leider kein ki<br>mationen<br>4                                                                                                    | Veranstallungen<br>Veranstallungen<br>Sofie: Profer/III<br>Leistungsverbud<br>mit Nachert<br>stik II<br>stik II<br>assenspiegel vert<br>nenden<br>Vorname                                                                                                    | enrichtunge<br>Tunung mit Nachert<br>fassung              | n Aume and Aassung                                                                                                    | <ul> <li>Nem C Ja</li> <li>Nem C Ja</li> <li>Nem C Ja</li> <li>Nem C Ja</li> <li>Nem C Ja</li> </ul>                                                                       | 7<br>7<br>7<br>7<br>8<br>W M B G<br>Sitemap Vi<br>Sitemap Vi<br>Sitemap Vi<br>8<br>0                                                                                                    | Vermerk                 | YERSITÄT ZU BI<br>Seitenmenii: aus             |                                  |
| AGNES -<br>Lehre und Profung<br>Semester: Winter<br>Abmeldon<br>Herr Hubertus Must<br>Stattsets > Lei<br>Leistungsinf<br>Prüfungsinf<br>Prüfungsinf<br>Prüfungsinf<br>Prüfungsinf<br>Prüfungsinf<br>Prüfungsinf<br>Prüfungsinf<br>Prüfungsinf<br>Prüfungsinf<br>Prüfungsinf<br>Prüfungsinf<br>Prüfungsinf<br>Bestanden<br>Prüfungsinf<br>Bestanden<br>Prüfungsinf<br>Bestanden<br>Prüfungsinf                                                                                                    | online<br>2013/14 v<br>Verbuchung<br>ormationen<br>Ma 2015<br>Ma 2015 | Veranstallungen Veranstallungen Soldes Prufer/ir sisk II sisk assenspiegel verf verden Vormanne 00 Nerefen                                                                                                    | Enrichtunge<br>Tenrichtunge<br>hung mit Nacher<br>fassung | n aaume und r<br>fassung<br>Versffentliche<br>e tein C                                                                                                    | <ul> <li>Nem C Ja</li> <li>C Nem C Ja</li> <li>C Nem C Ja</li> <li>C Nem C Ja</li> <li>English Hife</li> <li>English Hife</li> <li>English Hife</li> <li>Person</li> </ul> | 7<br>7<br>7<br>7<br>7<br>7<br>7<br>7<br>7<br>7<br>7<br>7<br>7<br>7<br>7<br>7<br>7<br>7<br>7                                                                                                    | vermerk                 | rensität zu ei<br>Seitenmenu: aus<br>Kommenter |                                  |
| ACNES -<br>Lehre und Profung<br>Senester: Winter<br>Abmeldon<br>Herr Hubertus Must<br>Startsete > Lei<br>Leistung SS<br>Prüfungsinn<br>Prüfungsinn<br>Prüfungsinn<br>Prüfungsinn<br>Für diese Pufa<br>Statusinforn<br>Bestanden<br>Prüfungssät<br>Matrikelnr.<br>00<br>45%2                                                                                                    | online<br>2013/14 v<br>semann (Inusternh<br>stungsverbuchung 3<br>verbuchung<br>verbuchung<br>verbuchung<br>mm<br>Reis Michael<br>4<br>20131<br>mg ist leider kein kl<br>4<br>20131<br>mg ist leider kein kl<br>4<br>20131<br>verbuchung<br>verbuchung<br>verbu                                                                                                    | Veranstallungen<br>Veranstallungen<br>Sofie: Profer/im<br>Leistungsverbied<br>mit Nachern<br>stik II<br>siss<br>assenspiegel verf<br>senden<br>Vonans<br>Vonans<br>V | Enchunge<br>Turung mt: Nacherf<br>fassung<br>Rugbar.      | n Elume und<br>Assung                                                                                                    | C Nen C Ja<br>C Nen C Ja<br>C Nen C Ja<br>C Nen C Ja<br>English Hife<br>schaude   Person<br>Devertungs<br>Ja D                                                             | art Status<br>Boto<br>Bet<br>Bet<br>Bet                                                                                                    | Vermerk                 | ransität zu ais<br>Seitenmenü: aus             |                                  |
| ACNES -<br>Lehre und Profung<br>Sensester: Winter<br>Abmelden<br>Herr Hubertus Mut<br>Startseka > Lei<br>Leistungs<br>Prüfungsnur<br>Prüfungsnur<br>Prüfungster<br>Für diese Prüf<br>Statusinforn<br>Bestandorn<br>Bestandorn<br>Bestandorn<br>Bestandorn<br>Bestandorn<br>Bestandorn<br>Bestandorn<br>Bestandorn<br>Bestandorn                                                                                                    | online<br>2013/14 ¥<br>verbuchung 2<br>verbuchung 2<br>verbuchung 2<br>verbuchung 2<br>verbuchung 2<br>2013<br>m 2<br>2013<br>m 2<br>2013<br>m 2<br>2013<br>m 2<br>2013<br>m 2<br>2013<br>m 2<br>2013<br>m 2<br>2013<br>m 2<br>2013<br>m 2<br>2013<br>m 2<br>2013<br>m 2<br>2013<br>m 2<br>2013<br>m 2<br>2014<br>m 2<br>2015<br>m 2<br>2015<br>m 2<br>20<br>20<br>20<br>20<br>20<br>20<br>20<br>20<br>20<br>20<br>20<br>20<br>20                                                                                                    | veranstellungen<br>veranstellungen<br>1 Rofe: Profez/in<br>Leistungsverbud<br>mit Nachert<br>assenspiegel verf<br>sati II<br>sati<br>sati                                                                                                    | Emrichtunge<br>Tungar:                                    | n Aaume und Veröffentliche<br>@ tein C<br>@ tein C<br>@ tein C                                                                                                    | <ul> <li>Nen C Ja</li> <li>Nen C Ja</li> <li>Nen C Ja</li> <li>Nen C Ja</li> <li>Nen C Ja</li> <li>Nen C Ja</li> </ul>                                                     | 7<br>7<br>7<br>7<br>7<br>8<br>8<br>8<br>8<br>8<br>8<br>8<br>8<br>8<br>8<br>8<br>8<br>8<br>8<br>8                                                                                                    | Vermerk                 | YERSITÄT ZU BI<br>Seitenmendi: aus             |                                  |
| ACINES -<br>Laihte und Profung<br>Genester: Winter<br>Abmelden<br>Herr Hubertus Muti<br>Startsels<br>Prüfungshuf<br>Prüfungshuf<br>Prüfung | online<br>2013/14 v<br>verbuchung 2<br>verbuchung 2<br>v                                                                                                    | veranstellungen<br>veranstellungen<br>Contentionen<br>Contentionen<br>Statili<br>assenspiegel verf<br>statili<br>assenspiegel verf<br>veranstellungen<br>contentionen<br>veranstellungen<br>veranstellungen<br>veranstell                                                                                                    | Enrichtunge<br>Tungent Nacher<br>fassung                  | n Aaune und Aassung                                                                                                    | <ul> <li>Nem C Ja</li> <li>Nem C Ja</li> <li>Nem C Ja</li> <li>Nem C Ja</li> <li>Nem C Ja</li> <li>Nem C Ja</li> </ul>                                                     | ат Влация<br>Влация<br>Вл | Vermerk                 | Kommentar                                      | de angelegt.                     |

denen diese Prüfung zugeordnet ist. In diesem Fall wird keine Leistung verbucht. Wenden Sie sich in diesem Fall an das Prüfungsbüro.

Haben Sie alle Prüfungsergebnisse verbucht, schließen Sie bitte die Verbuchung ab oder veröffentlichen Sie die Einzelleistungen gezielt, beachten Sie hierfür den Absatz: Veröffentlichen der Leistungen und Abschließen der Verbuchung unter *Leistungsverbuchung*.

# 7. E-Mail an Studierende, die sich zu Prüfungen angemeldet haben, versenden

Sie können alle Studierenden, die sich zur Prüfung angemeldet haben, per E-Mail kontaktieren. Dies schließt alle Status der Prüfungsanmeldung ein (AN-Angemeldet, BE - bestanden, NB - nicht bestanden, EN - endgültig nicht bestanden), auch können E-Mails an Studierende gesendet werden, welche aus Krankheitsgründen nicht an der Prüfung teilnehmen konnten.

## Voraussetzung ist, dass Ihre E-Mail unter *Dienstadresse* in der Personenbearbeitung eingetragen ist.

Ihre E-Mail-Adresse ist die Absendeadresse und zwingend für den Versand nötig. Sollte Ihre E-Mail-Adresse nicht eingetragen sein, geben Sie sie bitte unter

"Verwaltung → Persönliche Daten ändern" ein oder wenden Sie sich bitte an Einrichtungsadministrierende Ihrer Einrichtung.

Sie finden den Link zur E-Mail-Funktion in der Leistungsansicht einer Prüfung, unter der Überschrift **Prüfungsinformationen**, direkt unter dem Link **PDF-Übersicht: Teilnehmerliste als PDF-Datei**.

Er lautet Kommunikation: E-Mail an Studierende senden.

Folgen Sie diesem Link, werden Ihnen alle Studierenden in einer Tabelle angezeigt. Sie haben hier die Möglichkeit zu sortieren, z.B. nach Namen oder nach Prüfungsstatus.

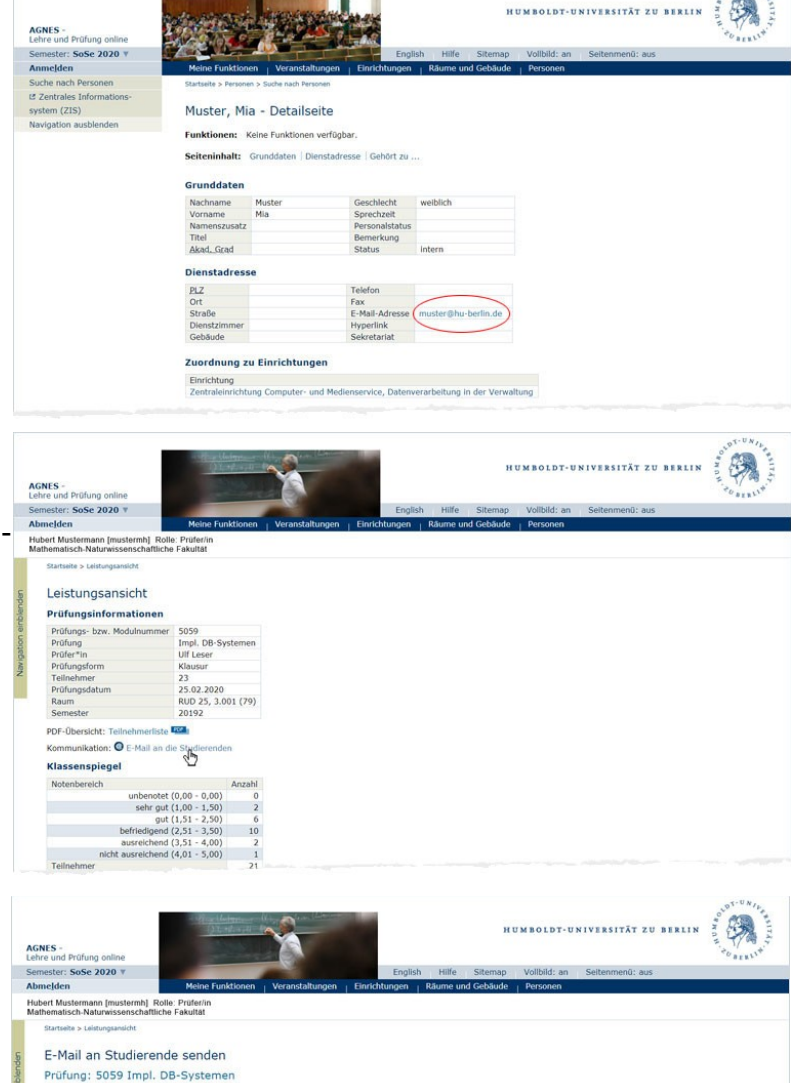

| form Verm               |
|-------------------------|
| P.N.                    |
|                         |
|                         |
|                         |
|                         |
|                         |
|                         |
|                         |
| gsl<br>r<br>r<br>r<br>r |

Wählen Sie nun die gewünschten Studierenden aus und klicken Sie auf Weiter

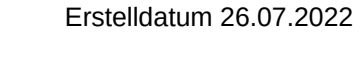

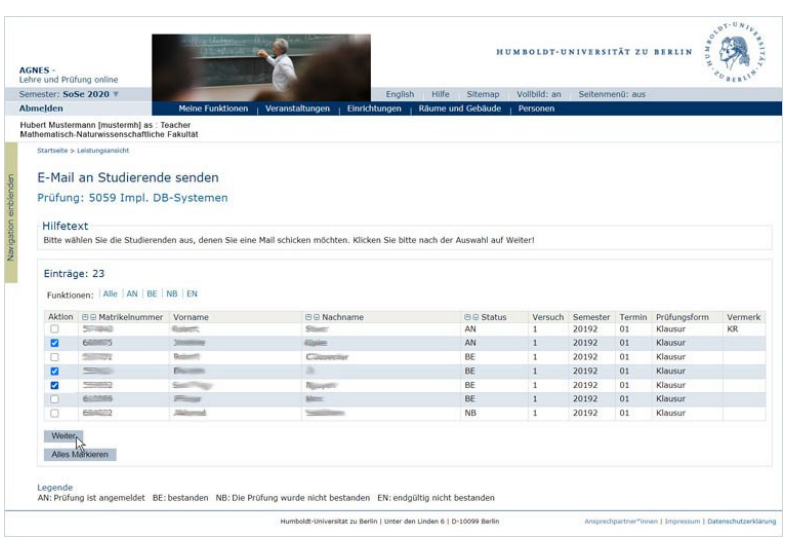

Nun sind Sie in der Maske, in der Sie den Inhalt der E-Mail eintragen können. Sie können hier Variablen nutzen, z.B. *[Pruefung]*, diese werden beim E-Mail-Erstellen dann ersetzt.

Sollten Sie in dieser Maske feststellen, dass Sie versehentlich nicht die Studierenden ausgewählt haben, denen Sie eine E-Mail senden möchten, so können Sie dies korrigieren, indem Sie mit dem **Zurück**-Button zur Auswahl zurückkehren. Sind Sie mit der Auswahl der Adressat\*innen zufrieden und haben die Eingabe der Nachricht abgeschlossen, so versenden Sie die E-Mails mittels

Nachricht versenden.

Sie erhalten eine Rückmeldung zum E-Mail-Versand und zusätzlich eine E-Mail an Ihre E-Mail-Adresse, allerdings ohne die ersetzten Variablen.

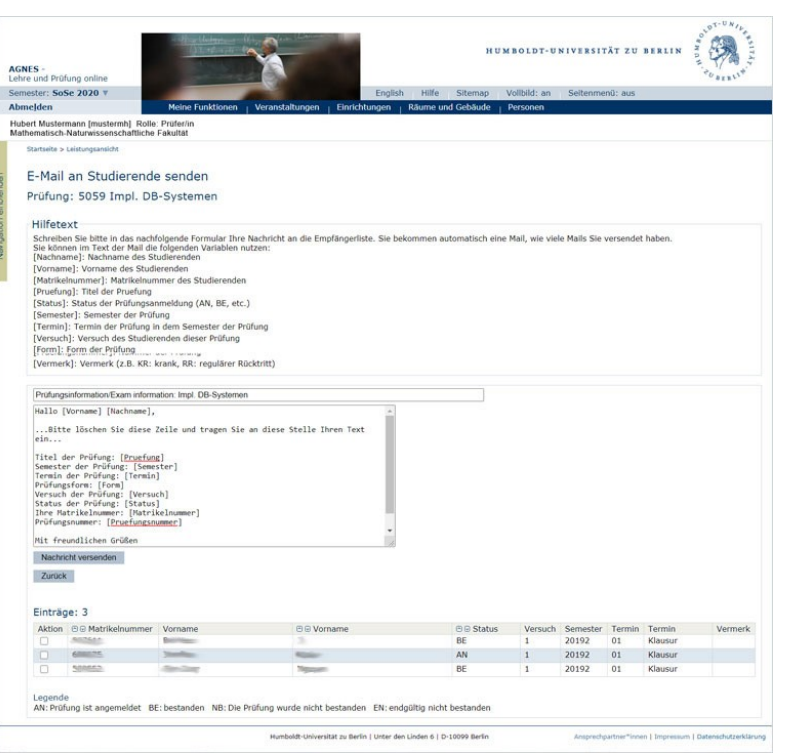

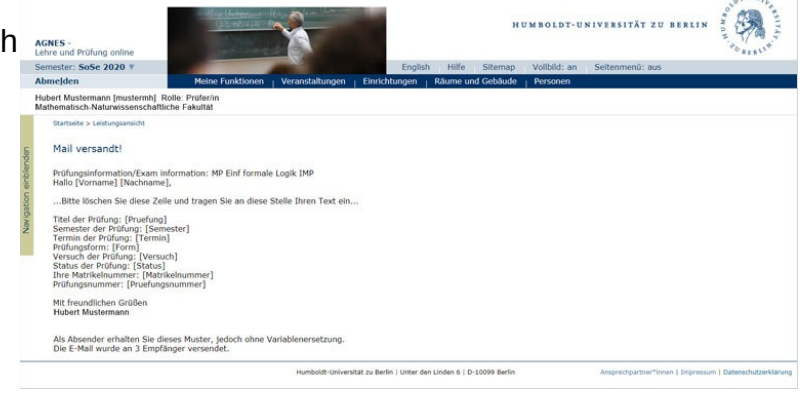

## 8. Prüfungsprotokoll für die Studierenden erstellen

Sind Prüfungsprotokolle für eine Prüfung nötig, so können diese von den Verbuchenden für die Studierenden erstellt werden. Der Link dazu findet sich unter den Prüfungsinformationen.

| über eine Prüfung im Studiengang Bachelor of Arts/Reg<br>im Fach/Modul 9 Sonstige Prüfungen und Studienleistu<br>Versuch im Sommersemester 2021.<br>Prüfungsform: Hausarbeit | gionalstudien Asie<br>ngon - 1396 Osta | n/Afrika/kein<br>sien Modula | LA/Monobache<br>Ibschlussprüfe | lor/2014<br>ing im 1. |
|----------------------------------------------------------------------------------------------------|----------------------------------------|------------------------------|--------------------------------|-----------------------|
| Studentin: Frida Musterfrau, 123456<br>Prüferin: Dr. B. Beispiel                                                                                                    |                                        |                              |                                |                       |
| Studierendenausweis und PA/Reisepass lagen vor:<br>Identität geprüft:<br>Bei Gruppenprüfung Anzahl der Kandidat*innen:                                                       | Ja / Nein<br>Ja / Nein                 |                              |                                |                       |
| Prüfungsdatum: 30.09.2021                                                                                                    | Beginn:                                | Uhr                          | Ende:                          | Uhr                   |
| Gegenstände und Verlauf der Prüfung:<br>(hier sind in Sichworten die Themen aufzuführen, zu denen der Kandid                                                                 | datide Kandidatin befra                | gl wurden)                   |                                |                       |
| 1. Frage: Fühlen Sie sich gesundheitlich in der Lage, die Prüfung zu ab                                                                                                    | solvieren? Ja / Nein                   |                              |                                |                       |
|                                                                                                    |                                        |                              |                                |                       |
|                                                                                                    |                                        |                              |                                |                       |
|                                                                                                    |                                        |                              |                                |                       |
|                                                                                                    |                                        |                              |                                |                       |
|                                                                                                    |                                        |                              |                                |                       |
|                                                                                                    |                                        |                              |                                |                       |
| Bewertung (bits geben Sie die Noten in Ziffern gemäß Schlössel -                                                                                                    | 8.u 81)                                |                              |                                |                       |
| Prüfungsnote:                                                                                                    | bei Enteilung der i                    | iote 5 - Begrün              | áing:                          |                       |
|                                                                                                    | oder Abbruch der                       | Profung                      |                                |                       |
| Unterstabulitions                                                                                                    |                                        |                              |                                |                       |
| Ontersenanten:                                                                                                    |                                        |                              |                                |                       |
| Proteini, Dr. B. Beispiel                                                                                                    |                                        |                              |                                |                       |
| Prüfer*in:                                                                                                    |                                        |                              |                                |                       |
| Beisitzer*in:                                                                                                    |                                        |                              |                                |                       |
|                                                                                                    |                                        | haim FRinalk                 | t geführten Prüfung            | sakte innerhalb von   |
| Das Prüfungsprotokoll ist nach der Unterzeichnung durch Prüferfinnen                                                                                                    | und Beisitzerfinnen de                 |                              |                                |                       |

Das PDF enthält alle Prüfungsprotokolle der teilnehmenden Studierenden. Für jede\*n Studierenden werden u.a. folgende Informationen angegeben:

- Namen der\*s Studierenden
- Namen der\*s Prüfenden

• Ankreuzmöglichkeit (Ja/Nein): "Studierendenausweis und PA/Reisepass lagen vor"

Ankreuzmöglichkeit (Ja/Nein): "Identität geprüft"

• Ankreuzmöglichkeit (Ja/Nein): "Fühlen Sie sich gesundheitlich in der Lage, die Prüfung zu absolvieren?"

Es ist vorgesehen, dass das Dokument von Beisitzer\*in und Prüfenden unterschrieben wird.

Prüfungsinformationen

## 9. Teilnahmeliste für die Prüfungsaufsicht erstellen

Wird eine Teilnahmeliste für die die Prüfung beaufsichtigende Person benötigt, so kann diese erstellt werden. Der Link dazu findet sich unter den Prüfungsinformationen.

| AGNES -                 | Prüfu      | ngsservice onl        | ine              |               | Para H.                                      | BERLIN   |
|-------------------------|------------|-----------------------|------------------|---------------|----------------------------------------------|----------|
| Teilnahme               | liste -    | Aufsicht              |                  |               |                                              |          |
| Modul:                  |            | 13002 Grundkurs       | Kultur / Ident   | ität          |                                              |          |
| Prüfung:                |            | 1396 Ostasien M       | odulabschluss    | prüfung (Ha   | usarbeit)                                    |          |
| Prüfungsdat<br>Uhrzeit: | tum:       | 30.09.2021 im So      | ommersemest      | er 21 / Termi | in 01                                        |          |
| Prüfer*in:              |            | Dr. B. Beispiel       |                  |               |                                              |          |
| Matrikelnr. N           | lachnan    | ne, Vorname           | Versuch          | Legitimation  | Student*in ist<br>gesundheitlich in der Lage | Ergebnis |
| -/Regionalstu           | dien As    | ien/Afrika/kein LA/Zv | weitfach/2014    |               |                                              |          |
| 234567 M                | lusterman  | nn, Simone            | 1                |               |                                              |          |
| 345678 M                | luster, Mi | anu                   | 1                | /14           |                                              |          |
| Bachelor of A           | rts/Reg    | ionalstudien Asien/A  | Afrika/kein LA/M | onobachelor/2 | 2014                                         |          |
| 123456 M                |            | 6.1.4.                |                  |               |                                              |          |
|                         | vovenrau   | , Frica               |                  |               |                                              |          |
|                         | useeff au  | , FRG8                |                  |               |                                              |          |
|                         | water frau | 1100                  |                  |               |                                              |          |

| Modul         | 13002 Grundkurs Kultur / Identität  |
|---------------|-------------------------------------|
| Prüfung       | 1396 Ostasien Modulabschlussprüfung |
| Prüfer*in     | Harald Salomon                      |
| Prüfungsform  | Hausarbeit                          |
| Teilnehmer    | 15                                  |
| Prüfungsdatum | 30.09.2021                          |
|               |                                     |

Klassenspiegel

Für diese Prüfung ist leider kein Klassenspiegel verfügbar.

In dieser Liste sind die Studierenden nach den studierten Studiengängen sortiert aufgeführt. Die Tabelle enthält des Weiteren folgende Spalten:

- Namen der\*s Studierenden
- Namen der\*s Prüfenden
- Legitimation
- Student\*in ist gesundheitlich in der Lage
- Ergebnis

Das Dokument kann unterschrieben und mit Datum versehen werden.

### **10.** Mögliche auftretende Probleme

Leistungsverbuchung allein ist schon ein komplexer Vorgang, aber wenn eine Vielzahl von Prüfer\*innen die Prüfendenfunktion von AGNES nutzen und parallel dazu in Prüfungsbüros verbucht wird, können Zustände entstehen, die nicht erwartet wurden.

### Fall: Sie haben derzeit keine Auswahlmöglichkeiten erscheint, obwohl Prüfungen zum Verbuchen vorhanden sein müssen

Veröffentlichte Prüfungen können nicht mehr über die AGNES-Prüfendenfunktion bearbeitet werden. Werden diese Prüfungen z.B. ins neue Semester kopiert, weil sie dort auch angeboten werden sollen, wird auch die Eigenschaft, dass die Prüfung nicht mehr über die Prüfendenfunktion bearbeitet werden kann, mitkopiert (Feld '**Note sichtbar**' mit '**J**' belegt.).

**Lösung**: Nach dem Kopieren der Orgsätze muss eine Änderung vom Prüfungsbüro an den neuen Prüfungen vorgenommen werden. Beachten Sie hier bitte auch die Hinweise auf Seite 6 der <u>Schulungsunterlagen des Prüfungsservice</u>

# Fall: Leistungen sind verbucht, die Studierenden sehen diese aber nicht

Wird mit der Prüfendenfunktion gearbeitet, werden die Leistungsdatensätze der Studierenden dementsprechend markiert. Diese Markierung ermöglicht ein verstecktes Eintragen der Leistungen, um Korrekturen zu ermöglichen, ohne dass diese von Studierenden online eingesehen werden können. Alles, was mit einer TAN bestätigt werden muss, setzt diese Markierung. Wurde z.B. eine Liste exportiert, in diese Leistungen eingetragen und diese Liste dann dem Prüfungsbüro zum Verbuchen gegeben, sind die Leistungen der Studierenden zwar verbucht, aber nicht von diesen einsehbar, da über die Prüfendenfunktion das Veröffentlichen explizit mit **Abschließen** erfolgen muss.

**Lösung**: Die Verbuchenden dieser Prüfung speichern diese Prüfung in AGNES mithilfe einer TAN und veröffentlichen diese Prüfung im Anschluss durch Eingabe einer weiteren TAN.

# Fall: Prüfung soll veröffentlicht werden, AGNES meldet, dass es ungespeicherte Leistungen gibt

Das Speichern von veränderten Datensätzen und das Veröffentlichen der gesamten Prüfung sind unterschiedliche Prozesse, die nicht immer gleichzeitig ausgeführt werden können.

**Lösung**: Bitte gehen Sie zurück zur Prüfungsansicht, speichern Sie diese durch TAN-Eingabe und veröffentlichen Sie die Prüfung mithilfe einer weiteren TAN.

# Fall: *Student hat keinen Prüfungsanspruch mehr* unterbindet Aktionen wie Export, Speichern, Abschließen

Haben Studierende durch diese oder eine andere in der Zwischenzeit verbuchte Leistung den Status **EN** (endgültig nicht bestanden) erreicht, so können keine weiteren Änderungen an den Leistungsdatensätzen dieser Studierenden über die Prüfendenfunktion mehr erfolgen. Leistungsverbuchung kann aber immer durch die Prüfungsbüros erfolgen.

**Lösung**: Wenn für die Studierenden ohne Prüfungsanspruch noch Leistungen zu verbuchen sind, melden Sie diese bitte dem Prüfungsbüro. Wenden Sie sich danach an uns und teilen Sie uns Prüfungsdaten und Matrikelnummer mit, damit wir diese Leistung der Studierenden händisch veröffentlichen. Ist dies erfolgt, können Sie ungehindert die Prüfendenfunktion nutzen.

#### Fall: Sie haben eine Ecxel-Liste mit Studierenden exportiert, der Import scheitert, weil auf der Liste mehr Studierende sind als unter *Leistungsverbuchung* erwartet

Studierende, die in der Zeit der Prüfung krank waren und dies dem Prüfungsbüro nachgewiesen haben, werden krank gemeldet und erscheinen nicht mehr in der Liste der Studierenden, für die Sie Leistungen verbuchen dürfen. Krankmeldungen werden i.d.R. erst nach dem Prüfungstermin verbucht. Haben Sie die Excelliste vor dem Verbuchen von Krankmeldungen erstellt, enthält Ihre Liste mehr Teilnehmende. Der Import der zu großen Liste scheitert.

**Lösung**: Bei kleinen Prüfungen wäre es eine Lösung, erneut eine Exceltabelle zu exportieren und die Leistungen in die neue Liste einzutragen. Bei großen Prüfungen mit hohen Teilnahmezahlen ist dies nicht empfehlenswert. Öffnen Sie in diesem Fall dieselbe Prüfung unter *Leistungsansicht*, hier werden Ihnen alle Studierenden, die zur Prüfung angemeldet waren, angezeigt. Sie können die Krankmeldungen leicht identifizieren, wenn Sie bei Standardsortierung das Ende der Tabelle betrachten. Studierende mit Krankmeldung haben den Eintrag **KR** in der Spalte Vermerk. Löschen Sie nun in Ihrer Exceltabelle die Zeile(n) der/s krankgemeldeten Studierenden heraus. Da nun die Anzahl der Teilnehmenden Ihrer Liste wieder mit der in AGNES übereinstimmt, können Sie Ihre Liste über die Leistungsverbuchung importieren.

### 11. Logout

Vergessen Sie nicht, sich am Ende der Sitzung abzumelden, um Missbrauch durch Dritte zu vermeiden. Melden Sie sich bitte mit einem Klick auf **Abmelden** ab.

Nach dem Logout erscheint ein Sicherheitshinweis (siehe rechts).

Möchten Sie sich nach Ihrem Abmelden gleich wieder anmelden, so klicken Sie bitte auf *Zurück zur Start*-

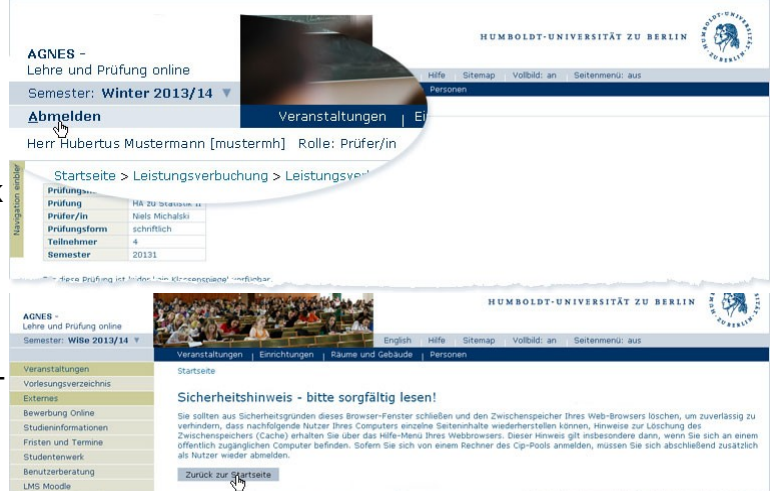

seite und melden sich wieder an.

#### Hinweis:

Diese Hilfe ist in im angemeldeten Zustand in AGNES einsehbar in Deutsch und Englisch unter agnes.hu-berlin.de > Hilfe zur Prüfendenfunktion